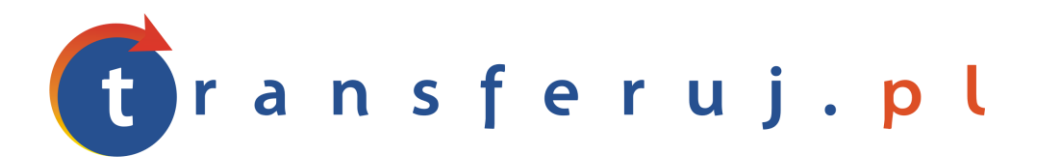

Automatyczna obsługa płatności w internecie

# INSTRUKCJA INSTALACJI PŁATNOŚCI Transferuj.pl

w SklepyFirmowe.pl

Wersja: **1.0** 

Listopad 2010

Transferuj.pl jest własnością Krajowego Integratora Płatności SA • ul. Św. Marcin 73/6 • 61-808 Poznań • kontakt@transferuj.pl NIP 777-306-15-79 • KRS 0000412357 • REGON 300878437

## **1. WYMAGANIA**

Aby korzystać z płatności Transferuj.pl w platformie SklepyFirmowe.pl niezbędne jest:

- 1. Posiadać konto w systemie Transferuj.pl
- 2. Ustawić "kod potwierdzający" w panelu Sprzedawcy Transferuj.pl

# 2. AKTYWACJA PŁATNOŚCI TRANSFERUJ.PL

 Dokonaj rejestracji w systemie Transferuj.pl na bezpiecznej witrynie <u>https://secure.transferuj.pl/partner/rejestracja.htm</u> Pamiętaj, że obowiązkowym polem jest również podanie adresu www sklepu internetowego.

Po podaniu poprawnie wszystkich danych, na adres email zostanie wysłany ID Sprzedawcy Państwa sklepu.

 Po otrzymaniu ID Sprzedawcy w Transferuj.pl zaloguj się do panelu administracyjnego SklepyFirmowe.pl pod adresem http://admin.bazarek.pl i przejdź do zakładki Konfiguracja -> Formy płatności

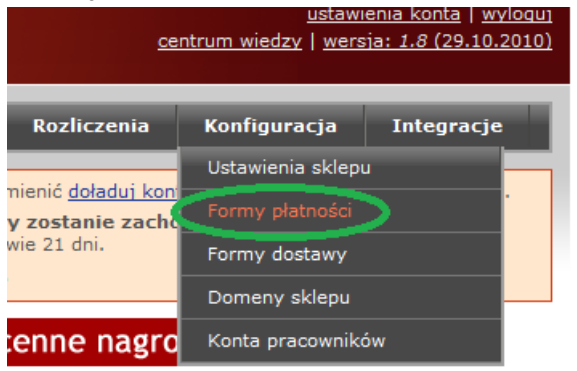

 Następnie w pole "ID sklepu" wpisz ID Sprzedawcy otrzymany w procesie rejestracji Transferuj.pl (ID Sprzedawcy składa się z 4-5 cyfr).

Następnie skopiuj wartość znajdującą się w polu "Kod potwierdzający", np. jak pokazano na rysunku poniżej zaznaczając całą wartość myszką (2.), klikając prawy przycisk myszki na zaznaczeniu (2.) i następnie w menu kontekstowym "Kopiuj" (3.)

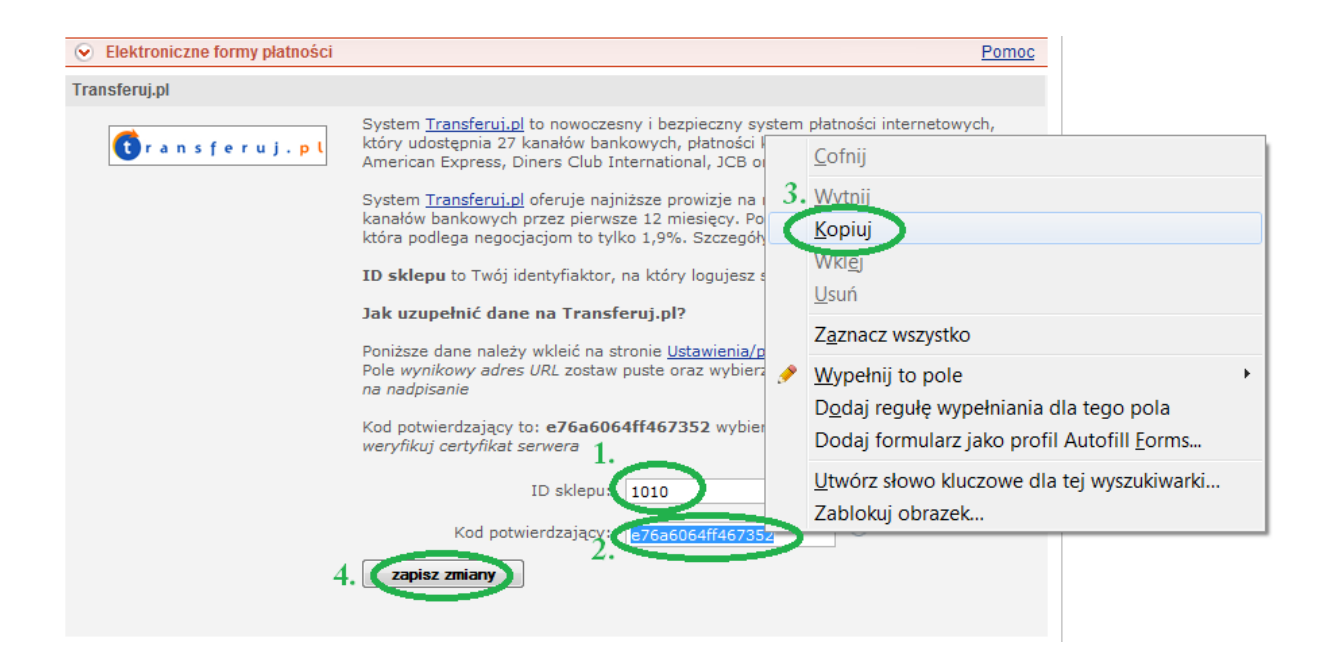

Następnie kliknij "zapisz zmiany" (4.)

 Teraz zaloguj się do Panelu Sprzedawcy transferuj.pl pod adresem <u>https://secure.transferuj.pl/partner/logowanie.htm</u> i w polu Ustawienia -> powiadomienia wklej skopiowany Kod potwierdzający jak przedstawiono na obrazku poniżej.

| Ustawienia 😑                |
|-----------------------------|
| Moneybookers                |
| powiadomienia               |
| transakcje                  |
| <ul> <li>wypłaty</li> </ul> |
| ▶ opis                      |
| dane sprzedawcy             |
| zmiana hasła                |

Pole "weryfikuj certyfikat serwera" ustaw na "nie" i kliknij zapisz.

5. Gratulacje! Od teraz Twoi klienci mają podczas wyboru metody płatności do dyspozycji system Transferuj.pl!

Wybierz formę zapłaty:

Transferuj.pl - płatności elektroniczne online

#### **3.** Kontakt

W razie potrzeby odpowiedzi na pytania lub szczegółowe wyjaśnienie kwestii technicznych prosimy o kontakt poprzez formularz znajdujący się w Panelu sprzedawcy lub na adres e-mail: **pt@transferuj.pl** 

### **4. HISTORIA ZMIAN**

Wersja 1.0 (Listopad 2010):

• Na prośbę użytkowników bazarek.pl powstało pierwsze wydanie instrukcji.